## All Things Auxiliary on The Web (part 1)

(well almost!)

At anytime feel free to bookmark on your computer a page or link that makes it faster for you get to what you need.

All URL links on these pages are good as of 11/24/2016, these pages will be on the AUXILIARY D17 Website on the DSO-CS & DSO-MT pages and will be updated as needed.

To get to almost everything the Coast Guard Auxiliary has to offer on the web you only need one of three things

- 1. CG Auxiliary National Web Site <u>www.cgaux.org</u>
- 2. CG Auxiliary District 17 Web Site <a href="http://wow.uscgaux.info/content.php?unit=170">http://wow.uscgaux.info/content.php?unit=170</a>
- 3. Or if your Flotilla has a website you can just go there

And one more thing! A <u>PASSWORD!!</u> You need one, and you can get it here if you don't already have one <u>PLEASE Read the Instructions</u> <u>http://webforms.cgaux.org/forms/7029/password.php</u>

Here is a list of Flotillas Websites Linked, Listed and Approved on the National Flotilla finder for District 17

- Sitka <u>http://wow.uscgaux.info/content.php?unit=170-01-03</u>
- Homer <u>http://wow.uscgaux.info/content.php?unit=170-02-01</u>
- Kenai <u>http://wow.uscgaux.info/content.php?unit=170-02-02</u>
- Kodiak http://a1700203.uscgaux.info/
- Eagle River <u>http://wow.uscgaux.info/content.php?unit=170-02-14</u>

There is one Facebook page that is Linked, Listed and Approved on the National Flotilla finder for District 17.

• Seward http://a1700205.uscgaux.info

If your Flotilla is not on this list and anyone in the public is trying to find a Flotilla near them on the web they will not have the opportunity. They lose the chance to get information and we lose the chance to help and maybe recruit a new member. Ask your Flotilla Commander to get your Flotilla Website Approved, Listed & Linked. Your "KEY" to the Auxiliary Website is the <u>Gray Toolbar</u> at the top of every page, you can navigate to the National level as well as District and Flotilla Level and back again all with these 8 little button

And remember to always look on each page at the left hand menu. Some of the links when you click on them will give you drop down menus of even more information and links.

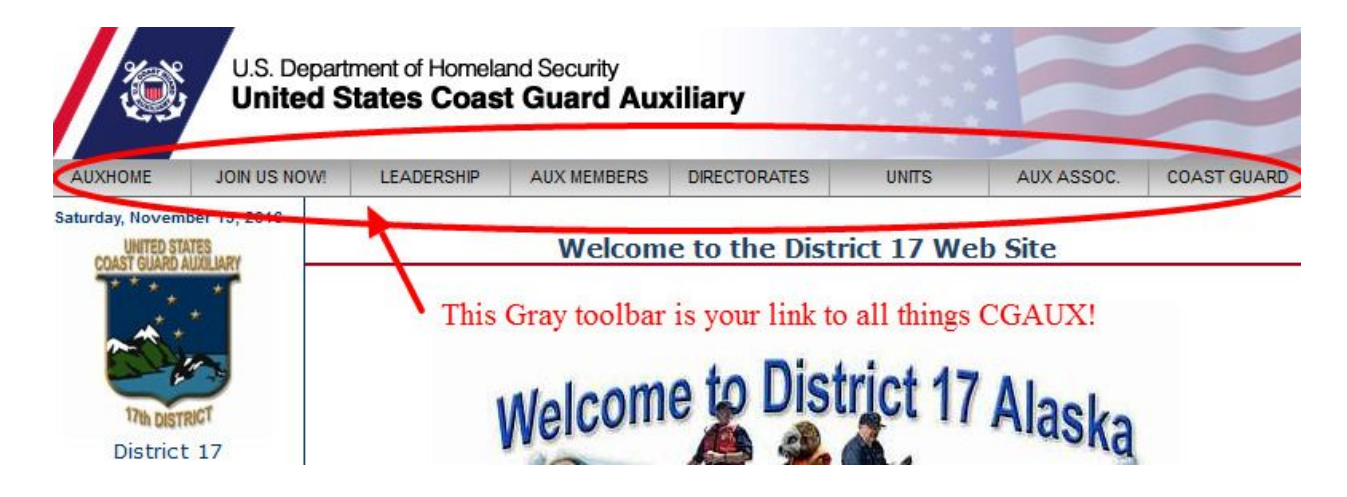

- Clicking on Box 1 "<u>AUXHOME</u>" will take you to the National CGAUX Site Home Page
- Placing your cursor over Box 2 "*Join Us Now*" Gives you a drop down menu, This is for the Public to help them find the Flotilla nearest to them.
- Placing your cursor over Box 3 "<u>Leadership</u>" Gives you a drop down menu of 6 items.
  - 1. CHIEF DIRECTOR OF AUXILIARY
  - 2. NATIONAL COMMODORE
  - 3. VICE NATIONAL COMMODORE
  - 4. DEPUTY COMMODORE
  - 5. AUXILIARY STRATEGIC PLAN
  - 6. CURRENTS

The first 4 take you to that person's Webpage, #5 Auxiliary Strategic Plan is a PDF of same, #6 is the publication "Currents".

Placing your cursor over Box 4 "<u>AUX Members</u>" gets us to a drop down menu we can all use!

- 1. JOB AIDS & RESOURCES
- 2. WHAT'S NEW
- 3. 7029 WEBFORM
- 4. FORMS WAREHOUSE
- 5. AUXILIARY MANUALS
- 6. AUXILIARY DIRECTORY
- 7. AUXILIARY TESTING CENTER
- 8. MYCGAUX MEMBER PORTAL
- 9. NATIONAL HELP WANTED
- Clicking on #1 "JOB AIDS & RESOURCES" takes us to the "Member Resources Home" page. Please look it over, and also remember to check out the lefthand menu
- > Clicking on #2 "WHAT'S NEW" get you the latest thing National is up to!
- Clicking on #3 "7029 WEBFORM" takes you to the 7029 Webform Home Page. <u>PLEASE Read the instructions!</u> This is the Best way to get your time into your IS Officer so it can be entered into AUXDATA in a timely manner. This page is Password protected so if you already have a AUXILIARY password you can use it here. If you do not have a Password look at the lefthand menu and click on <u>"Obtain Password"</u> and follow the instructions. Once More <u>PLEASE Read the Instructions.</u>
- Clicking on #4 <u>"FORMS WAREHOUSE"</u> takes you to the <u>"FORMS</u> <u>WAREHOUSE HOME"</u> page, this list and links covers all of the forms National uses. For Special D17 forms please go to the <u>"D17 AUXILIARY"</u> website and look in the lefthand menu for <u>"MEMBERS ONLY"</u> click on it and then look under that for <u>"D 17 Forms"</u>. You will need a Password to access.
- Clicking on #5 <u>"AUXILIARY MANUALS"</u> this is a list of Manuals, Handbooks
  & Reference Guides that can be viewed or downloaded.
- Click on #6 <u>"AUXDirectory</u>" and login (Password again!) to get to Names and contact info for everyone in the Auxiliary, generate Flotilla Staff lists, Member lists,or Mailing lists. You can also Quick check your Certifications, Online NTC Tests, Skills Bank Details and also General Flotilla Info.
- Click on #7 <u>"AUXILIARY TESTING CENTER"</u> This takes you to the <u>"NTC HOME Page"</u> with links and info on taking online test.
- Click on #8 <u>"NATIONAL HELP WANTED</u>" to see what National needs in manpower.

- Placing your cursor on Box #5 <u>"Directorates"</u> gives you a drop down menu of all the different parts of the AUXILIARY.
  - 1. CHIEF COUNSEL
  - 2. DIVERSITY
  - 3. HUMAN RESOURCES
  - 4. INCIDENT MANAGEMENT & PREPAREDNESS
  - 5. INFORMATION TECHNOLOGY
  - 6. INTERNATIONAL AFFAIRS
  - 7. PLANNING & PERFORMANCE
  - 8. PREVENTION
  - 9. PUBLIC AFFAIRS
  - **10. PUBLIC EDUCATION**
  - **11. RBS OUTREACH**
  - 12. RESPONSE
  - 13. TRAINING VESSEL EXAMS & RBS
  - Clicking on #1 <u>"CHIEF COUNSEL</u>" Will take you to The Office of Chief Counsel the U.S. Coast Guard Auxiliary's overall lead legal counsel.
  - Clicking on #2 <u>"Diversity"</u> will take you to the <u>"D-Directorate"</u> Home Page, here you will find information and links to all parts of the AUXILIARY <u>"DIVERSITY PROGRAM"</u>.
  - Click on #3 <u>"HUMAN RESOURCES"</u> will take you to the <u>"H-Directorate"</u> Home Page, here you will find information and links to all parts of the <u>"HUMAN RESOURCES DEPARTMENT"</u>
  - Click on #4 <u>"INCIDENT MANAGEMENT & PREPAREDNESS</u>" will take you to the <u>"Q-Directorate</u>" Home Page. Here you will find information and links to all parts of the <u>"INCIDENT MANAGEMENT & PREPAREDNESS</u> <u>DEPARTMENT</u>"
  - Click on #5 <u>"INFORMATION TECHNOLOGY</u>" will take you to the <u>"IT-GROUP</u>" Home Page. On this page you will find information and links to all parts of the <u>"INFORMATION TECHNOLOGY GROUP</u>"
  - Click on #6 <u>"INTERNATIONAL AFFAIRS</u>" will take you to the <u>"I-Directorate</u>" Home Page, here you will find information and links to all parts of the <u>"INTERNATIONAL AFFAIRS</u>"

- Click on #7 <u>"PLANNING & PERFORMANCE"</u> will take you to the <u>"PP-GROUP"</u> Home Page where you will find information and links to all parts of the <u>"PLANNING & PERFORMANCE DEPARTMENT"</u>
- Click on #8 <u>"PREVENTION</u>" and it will take you to the <u>"P-Directorate</u>" Home Page, where you will find information and links to all parts of the <u>"PREVENTION DEPARTMENT"</u>
- Click on #9 <u>"PUBLIC AFFAIRS"</u> will take you to the <u>"A-Directorate"</u> Home Page, where you will find information and links to all parts of the <u>"PUBLIC</u> <u>AFFAIRS DEPARTMENT"</u>
- Click on #10 <u>"PUBLIC EDUCATION"</u> will take you to the <u>"E-Directorate"</u> Home Page, where you will find information and links to all parts of the <u>"PUBLIC EDUCATION DEPARTMENT"</u>
- Click on #11 <u>"RBS OUTREACH"</u> will take you to the <u>"RBS OUTREACH"</u> Home Page, here you will find information and links to all parts of the <u>"RBS</u> <u>OUTREACH"</u>
- Click on #12 <u>"RESPONSE</u>" will take you to the <u>"R-Directorate</u>" Home Page, here you will find information and links to all parts of the <u>"RESPONSE</u> <u>DEPARTMENT</u>"
- Click on #13 <u>"TRAINING"</u> will take you to the <u>"T-Directorate"</u> Home Page, here you will find information and links to all parts of the <u>"TRAINING</u> <u>DEPARTMENT"</u>
- Click on #14 <u>"VESSEL EXAMS & RBS"</u> will take you to the "<u>V-Directorate</u>" Home Page, here you will find information and links to all parts of the <u>"VESSEL EXAMS & RBS DEPARTMENT"</u>
- Placing your cursor on Box #6 <u>"UNITS</u>" Gives you a drop down menu of all the different <u>"DISTRICT</u>" Websites.
- Placing your cursor on Box #7 <u>"AUX ASSOC"</u> Gives you a drop down menu of links to the <u>"AUXILIARY ASSOCIATION"</u> & <u>"AUXILIARY MEMBER STORE"</u>
- Placing your cursor on Box #8 links you to the <u>US COAST GUARD HOME PAGE</u>